## Logging into RWU Financial Aid Portal

Login to **myfinaid.rwu.edu** to access the following on the financial aid portal:

- Check the status of your financial aid application
- Check the status of your mancial and approximation.
  Upload required documents needed to complete the application process
  Poview your financial aid eligibility
  Review your financial aid eligibility

3. Make sure to follow all the prompts and required formats.

For example, when it asks for your birthday, include the /s and follow the indicated date format: MM/DD/YYYY (should match the date of birth on your FAFSA)

| Change Password                     | 1200                                   |                            |                           |       |
|-------------------------------------|----------------------------------------|----------------------------|---------------------------|-------|
| ້ຂາວການເມືອງການເຊິ່ງການກາງການເຫຼົ່າ | າແລະທີ່ມີສະຫານ                         | 8000                       |                           |       |
|                                     |                                        | nnonninwardillaars<br>Made | (liswowoormswälluwoolismw |       |
|                                     |                                        | iiiiiiii nammuu            |                           |       |
| Your New Password:                  | ************************************** | = 2                        | Ex.                       | Enter |
| Pas                                 | sword requirements                     | are: 1 uppercase           | , 1 lowercase, 1          |       |
|                                     | umber and 1 special                    | character (!@#\$           | %^&) and m.               |       |
|                                     |                                        | <b>—</b> #                 |                           |       |
|                                     |                                        |                            |                           |       |

4. Next, when creating a password, you must include at least 9 characters, 1 uppercase, 1 lowercase, 1 number and 1 special character (!@#\$%^&).
 Example: RWU123!@#a

5. Select the checkbox next to 'I agree to these Terms and Conditions' and click Submit.

- 6. Once you click submit, it will bring you back to the main login page for the financial aid portal.
  - Please type in your login credentials and password into the Log In window to officially login to your account.
  - You do not need to click on First Time User for this and future logins.
  - This is also how you will login to your account once you have activated it for the first time.

| Proger Vvimams                                                                                                    | (5) |
|----------------------------------------------------------------------------------------------------|-----|
| SWU Financial Aid System         Viewers to the taper without towerste Owner Frances Aid System. Log in the         Viewerste Owner Frances Aid System         Viewerste Owner Frances Aid System |     |

Log in to your financial aid portal account (once you've activated your account):

- 1. Visit myfinaid.rwu.edu
- 2. Please type in your login credentials and password into the **Log In** window and click submit.
  - a. You do not need to click on **First Time User** since you've already activated your account.